Delaware State Fair registration (Screen shots exclude decorations to focus on the important parts.)

Start here: https://www.delawarestatefair.com/camping

### That takes you to this page:

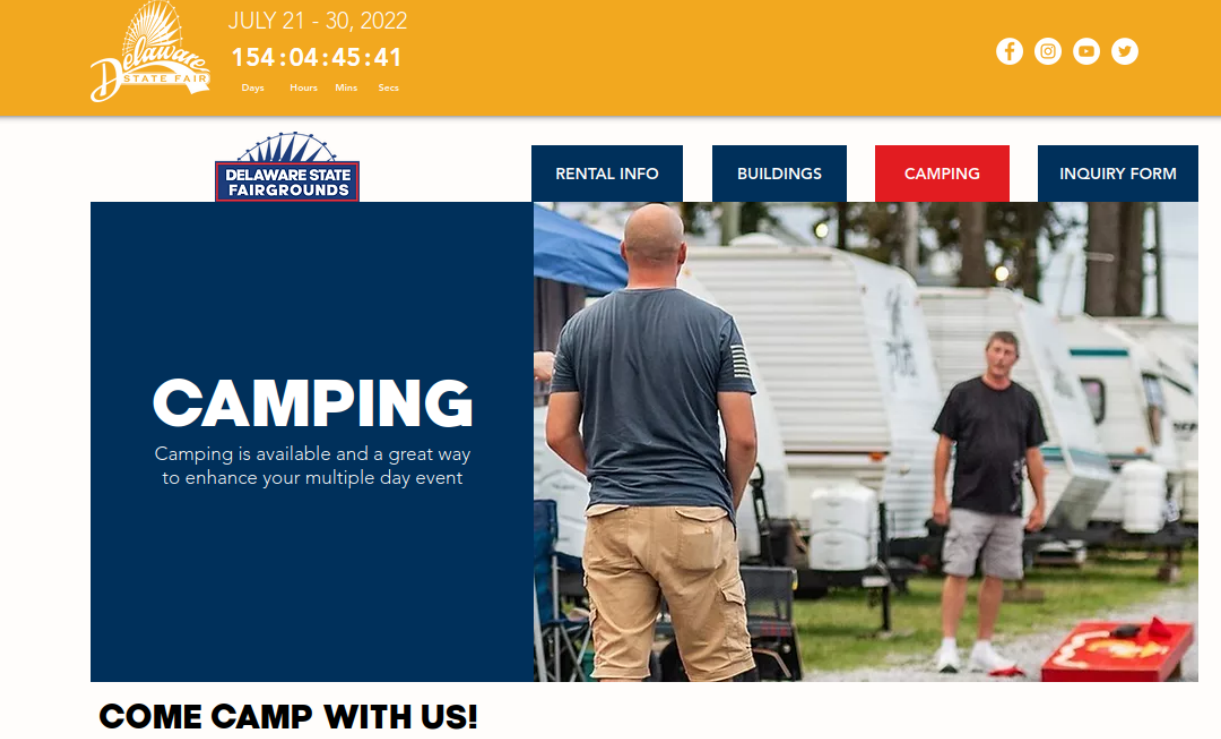

We are only minutes away from the beach and events such as Nascar and Firefly!

Scroll down to get to the link to book your site ("General Camping - Reserve Your Space"):

.....

10

and so a second

# **GENERAL CAMPING**

The Delaware State Fairgrounds offers overnight accommodations in the Grove Camping area and the Central camping area with electric and water hookups during the fair's off season (August – June)\*\*. In addition to onsite amenities such as Harrington Raceway and Casino and the Centre Ice Arena, nearby attractions include Delaware beaches, historic downtown Dover, Tanger Outlet Center (tax-free shopping), Jungle River Safari Waterpark, Pizzadili Vineyard and Winery, and Dogfish Head Craft Brewery just to name a few. Features:

- 30 amp service with some 50 amp service available
- Water hook-up\*\*
- Dump stations
- Restroom and shower facilities\*\*
- Some shaded areas
- Adjacent buildings available to enhance your camping event
- Adjacent buildings available to enhance your camping ev
   Amenities: restaurants, casino, horse track, and ice rink
- Overnight security

GENERAL CAMPING - RESERVE YOUR SPACE \land

# Step 2: Pick the starting date for your reservation on the calendar, then select it in the drop down box:

## Delaware State Fair Camping

Delaware State Fair - Camping, Harrington, DE

#### DESCRIPTION

#### Reserving a Camp Site at the Delaware State Fair:

- 1. On the calendar, choose the start date of your reservation
- 2. Read through our Camping Features and Rules/Regulations
- 3. Scroll to the bottom and choose whether you have a Camper or RV, and how many nights you will be staying
- 4. Click "Add Tickets"
- 5. Click "Continue"
- 6. Fill out all information that is asked
- 7. Purchase your reservation!

\*If you have more than 1 Camper or RV, then you will need to make separate reservations

|           | 2         |           |           |           |           |          |
|-----------|-----------|-----------|-----------|-----------|-----------|----------|
| Su        | Mo        | Tu        | We        | Th        | Fr        | Sa       |
| 1         | 2         | 3         | 4         | 5         | 6         | 7        |
| US\$40.00 | US\$40.00 | US\$40.00 | US\$40.00 | US\$40.00 | US\$40.00 | US\$40.0 |
| 8         | 9         | 10        | 11        | 12        | 13        | 14       |
| US\$40.00 | US\$40.00 | US\$40.00 | US\$40.00 | US\$40.00 | US\$40.00 | US\$40.0 |
| 15        | 16        | 17        | 18        | 19        | 20        | 21       |
| US\$40.00 | US\$40.00 | US\$40.00 | US\$40.00 | US\$40.00 | US\$40.00 | US\$40.0 |
| 22        | 23        | 24        | 25        | 26        | 27        | 28       |
| US\$40.00 | US\$40.00 | US\$40.00 | US\$40.00 | US\$40.00 | US\$40.00 | US\$40.0 |
| 29        | 30        | 31        |           |           |           |          |
| US\$40.00 | US\$40.00 | US\$40.00 |           |           |           |          |

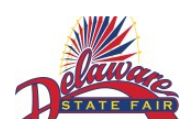

Step 3: Select how many nights you want to stay (3, if you're planning to leave Sunday).

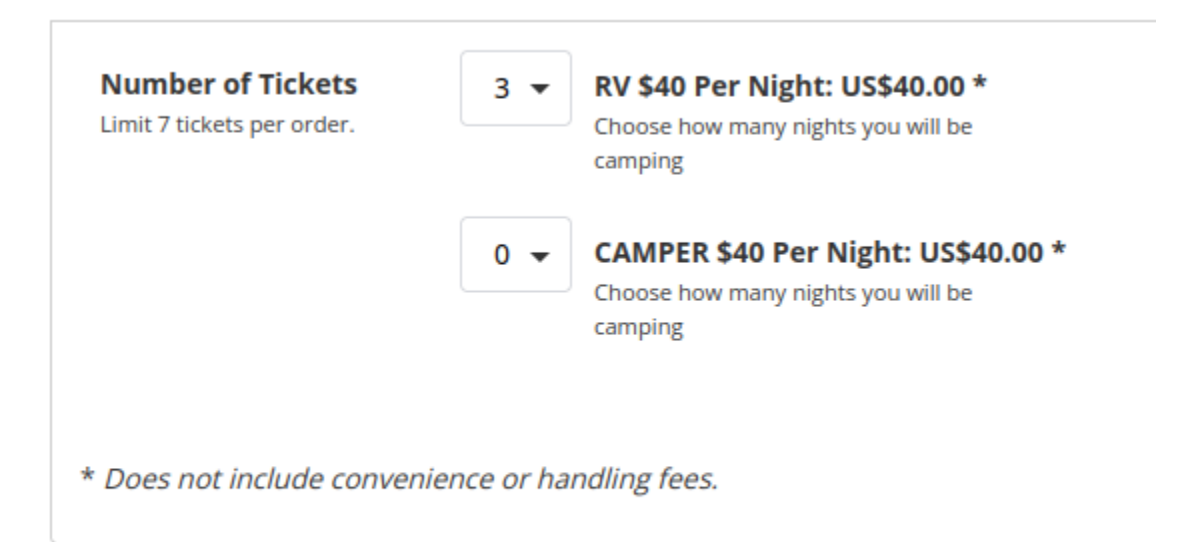

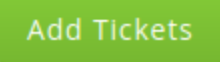

### Step 4: This screen confirms you have the right dates; if everything is fine click on "Continue".

09:46 Please complete your purchase by the time shown or your tickets and items in your cart will be released for others to purchase.

| ENTRY INFORMATION                                                                                             | LOCATION                                                  | SEAT                 | TRANSACTION FEE | FEE                     | SUBTOTAL  |
|----------------------------------------------------------------------------------------------------|-----------------------------------------------------------|----------------------|-----------------|-------------------------|-----------|
| Delaware State Fairgrounds<br>Camping Fri, Dec 31, 2021<br>19-May-2022 9:00 AM<br>RV \$40 Per Night<br>REMOVE | Delaware State<br>Fair - Camping<br>VIEW SEATING<br>CHART | General<br>Admission | US\$40.00       | Ticket<br>Fee: US\$1.00 | US\$41.00 |
| Delaware State Fairgrounds<br>Camping Fri, Dec 31, 2021<br>19-May-2022 9:00 AM<br>RV \$40 Per Night<br>REMOVE | Delaware State<br>Fair - Camping                          | General<br>Admission | US\$40.00       | Ticket<br>Fee: US\$1.00 | US\$41.00 |
| Delaware State Fairgrounds<br>Camping Fri, Dec 31, 2021<br>19-May-2022 9:00 AM<br>RV \$40 Per Night<br>REMOVE | Delaware State<br>Fair - Camping                          | General<br>Admission | US\$40.00       | Ticket<br>Fee: US\$1.00 | US\$41.00 |

CLEAR GUESTS

Total: US\$123.00

## **Delivery Method**

#### • PRINT AT HOME OR MOBILE TICKET FREE!

You will receive instructions on how to print your tickets in your purchase confirmation email.

Continue

Step 5 (three screen shots): The top shows the same things as the previous screen.

# Secure Checkout

OTHER TIME SLOTS | ADD MORE GUESTS | VIEW SHOPPING CART

08:59 Please complete your purchase by the time shown or your tickets and items in your cart will be released for others to purchase. ENTRY INFORMATION LOCATION SEAT TRANSACTION FEE FEE SUBTOTAL Delaware State Fairgrounds Delaware State General US\$40.00 Ticket US\$41.00 Camping Fri, Dec 31, 2021 Fair - Camping Admission Fee: US\$1.00 19-May-2022 9:00 AM RV \$40 Per Night Delaware State Fairgrounds US\$40.00 US\$41.00 Delaware State General Ticket Camping Fri, Dec 31, 2021 Fair - Camping Admission Fee: US\$1.00 19-May-2022 9:00 AM RV \$40 Per Night Delaware State Fairgrounds Delaware State General US\$40.00 Ticket US\$41.00 Camping Fri, Dec 31, 2021 Fair - Camping Admission Fee: US\$1.00 19-May-2022 9:00 AM RV \$40 Per Night

> Print at Home or Mobile Ticket Delivery Fee: US\$0.00 Order Fee: US\$0.00 Total: US\$123.00

# This part of the screen asks for billing information:

# Billing Address

| Email *           |                                                  |
|-------------------|--------------------------------------------------|
| Re-enter Email *  |                                                  |
| Title/Salutation  | Optional                                         |
| First Name *      |                                                  |
| Last Name *       |                                                  |
| Street Address *  |                                                  |
| Street Address 2  | Optional                                         |
| City *            |                                                  |
| State/Province    | DE   Only required for US/Canada/China/Australia |
| Country/Territory | United States 🗸                                  |
| Zip Code *        |                                                  |
| Company/Group     | Optional                                         |
| Phone *           | ( ) - No spaces or dashes                        |

# Enter Payment Info

Card Number \*

 And this part has the event information (WBCCI Region 2 - it's a drop down) and other information:

# Credit Card Payment Amount US\$123.00

| Please select the event<br>you are camping with *            | WBCCI Region 2         |
|--------------------------------------------------------------|------------------------|
| )                                                            |                        |
| Will you need No AMP,<br>30 AMP electric or 50<br>AMP *      | No AMP -               |
| What date and time are you arriving? *                       | Maximum 100 characters |
| What date and time are you leaving? *                        | Maximum 100 characters |
| State and Camper Tag<br>Number(s) (Example<br>DE-123X456) *  | Maximum 100 characters |
| State and Vehicle Tag<br>Number(s) (Example<br>DE-123X456) * | Maximum 100 characters |

□ I have read and agree to the Terms of Use, Purchase Policy, & Privacy Policy. I understand this purchase is non-refundable and non-exchangeable.

This purchase is non-refundable and non-exchangeable.

### Purchase